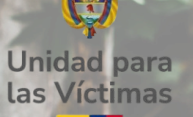

# VISUALIZADOR CATATUMBO

# Observatorio de la Unidad para las Víctimas

En esta guía encontrarás información útil para la consulta de los datos e información en el visualizador del **Observatorio de la Unidad para las Víctimas** sobre la emergencia humanitaria en la región del Catatumbo.

https://datospaz.unidadvictimas.gov.co/boletines-atencion-humanitaria/

Para facilitar la comprensión de los datos, a continuación presentamos los principales conceptos asociados a la atención de la emergencia humanitaria.

### Conceptos clave

**Enfoque diferencial:** la pertenencia étnica, la discapacidad, el sexo y la identidad de género de las víctimas que se registran en el sistema se basan en el autorreconocimiento que realiza la persona al momento de su declaración.

**Registro Único de Víctimas (RUV):** es una herramienta administrativa que soporta el procedimiento de registro de las víctimas. La condición de víctima es una situación fáctica que no está supeditada al reconocimiento oficial a través de la inscripción en el RUV. Por lo tanto, el registro no confiere la calidad de víctima, pues cumple únicamente con el propósito de servir de herramienta técnica para la identificación de la población que ha sufrido un daño en los términos del artículo 3° de la Ley 1448 de 2011.

**Declaración:** es un relato libre, espontáneo, preciso y circunstanciado que rinde una persona presuntamente víctima de violaciones a los Derechos Humanos o infracciones al Derecho Internacional Humanitario (DIH), en el marco del conflicto armado interno o en situaciones que guarden relación cercana y suficiente con el mismo.

**Formato Único de Declaración (FUD):** herramienta por la que el Ministerio Público y los consulados de Colombia en el exterior reciben solicitudes de inscripción en el RUV de personas consideradas víctimas del conflicto armado en Colombia, según la Ley 1448 de 2011 y los Decretos Ley 4633, 4634 y 4635 de 2011.

**Valoración:** es el proceso de verificación que permite a la Unidad para las Víctimas adoptar una decisión en el sentido de otorgar o denegar la inclusión en el RUV.

#### Estados de valoración:

- **Incluido:** indica que se determinó que la o las personas y los sujetos de reparación colectiva sufrieron una victimización en los términos del artículo 3 de la Ley 1448 de 2011.
- No incluido: implica que tras surtir el proceso de valoración se niega la inclusión del caso en el RUV por alguna de las causales de Ley.
- **Mixto:** se considera estado de valoración mixto, cuando una persona ha declarado dos o más hechos victimizantes y ha sido incluida por uno o alguno de ellos.

### Pasos para hacer uso dal visualizador

#### 1. Ingresa al visualizador:

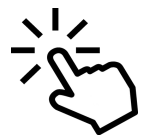

#### Link: https://app.powerbi.com/view? r=eyJrljoiNzE0NjI0ZTEtY2NjZS00NzY2LTgzNTQtZDBiODFhOTc4NWFmliwidCl6ljU5NjRkOWYyLWF IYjYtNDhkOS1hNTNkLTdhYjVjYjFkMDdlOCIsImMiOjR9

Una vez ingreses, vas a encontrar la página inicial, con la información introductoria. En la parte izquierda se ubican las categorías de consulta, puedes dar click en los recuadros para acceder a la información:

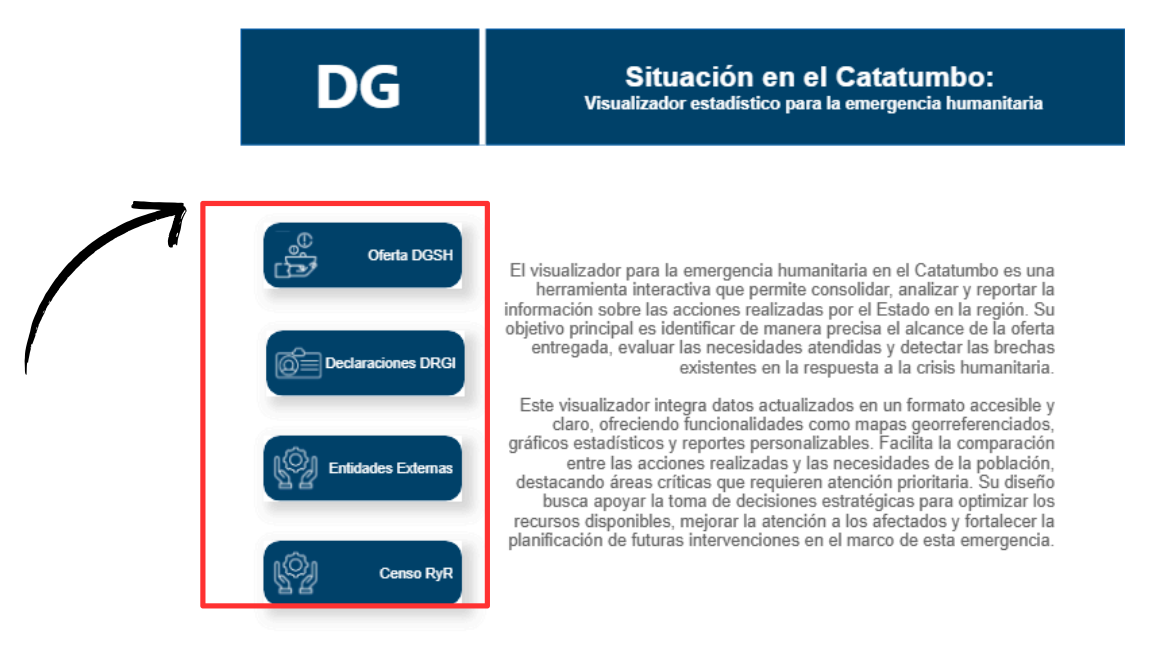

En la pestaña de **Oferta DGSH** encontrarás consignada la información correspondiente a la ayuda humanitaria entregada.

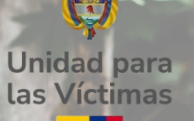

ABC

3.6

## VISUALIZADOR CATATUMBO

AP.

6

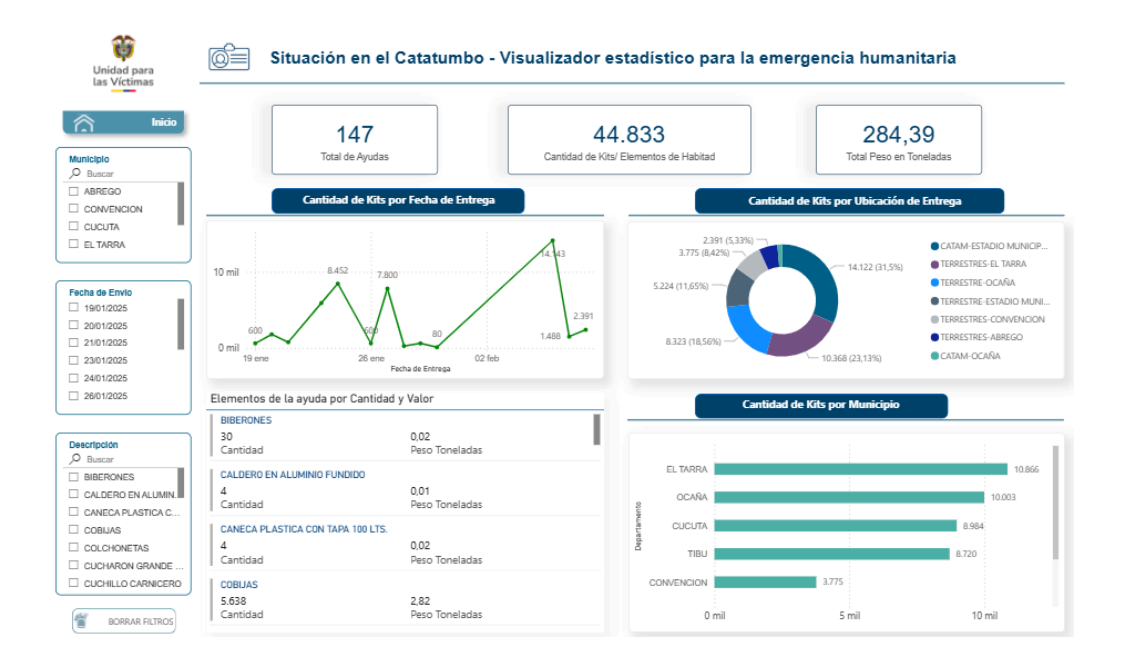

Para visualizar información detallada por municipio, fecha de entrega o tipo de elemento entregado, debes dar click en los elementos o hacer uso de los filtros.

| Unidad para<br>las Víctimas                                                                                                    | Situación en el                    | Catatumbo - Visualiza       | dor estadístico para la e                        | emergencia humani               | itaria                                                                                     |
|----------------------------------------------------------------------------------------------------|------------------------------------|-----------------------------|--------------------------------------------------|---------------------------------|--------------------------------------------------------------------------------------------|
|                                                                                                    | 12<br>Total de Ayudas              | Cantid                      | 5.638<br>lad de Kits/ Elementos de Habitad       | 2,82<br>Total Peso en To        | )<br>neladas                                                                               |
| ABREGO     CONVENCION     CUCUTA                                                                                                    | Cantidad de Kits                   | por Fecha de Entrega        | Car                                              | ntidad de Kits por Ubicación de | e Entrega                                                                                  |
|                                                                                                    | 2 mil                              | 2.090                       | 492 (8,73%) -<br>553 (9,81%) -                   | 1.537 (27,26%)                  | <ul> <li>TERRESTRES-EL TARRA</li> <li>CATAM-ESTADIO MUNICIP</li> </ul>                     |
| Fecha de Envio<br>23/01/2025<br>24/01/2025<br>27/01/2025<br>06/02/2025<br>09/02/2025                                                 | 1.101 1.200<br>755<br>0 mil 28 ene | 02 feb<br>Fietha de Entrega | 492<br>998 (17,7%) -                             | - 1.300 (23,06%)                | TERRESTRE-OCAÑA     TERRESTRE-ESTADIO MUNI     TERRESTRES-CONVENCION     TERRESTRES-ABREGO |
|                                                                                                    | Elementos de la ayuda por Cantida  | d y Valor                   | Cant                                             | tidad de Kits por Municipio     |                                                                                            |
| Descripción Deucar BibleRones CALERO EN ALUMIN. CANECA PLASTICA C COBLIS COLCHONETAS CUCHARON GRANDE CUCHARON GRANDE CUCHARON GRANDE | 5.638<br>Cambdad                   | 2.82<br>Peso Toneladas      | EL TARRA<br>TEU<br>OCARA<br>CUCUTA<br>CONVENCION | 688<br>553                      | 1.537                                                                                      |
| BORRAR FILTROS                                                                                                    |                                    |                             | o                                                | 500 1.000                       | 1.500                                                                                      |

Por ejemplo, aquí tenemos la información de entrega de cobijas en cada uno de los municipios. Recuerda que puedes aplicar filtros o seleccionar la información de tu interés, las veces que sea necesario.

En la parte inferior izquierda encontrarás el botón "borrar filtro" el cual, será útil para optimizar la búsqueda.

Para regresar a la página de inicio, da click en el botón "inicio":

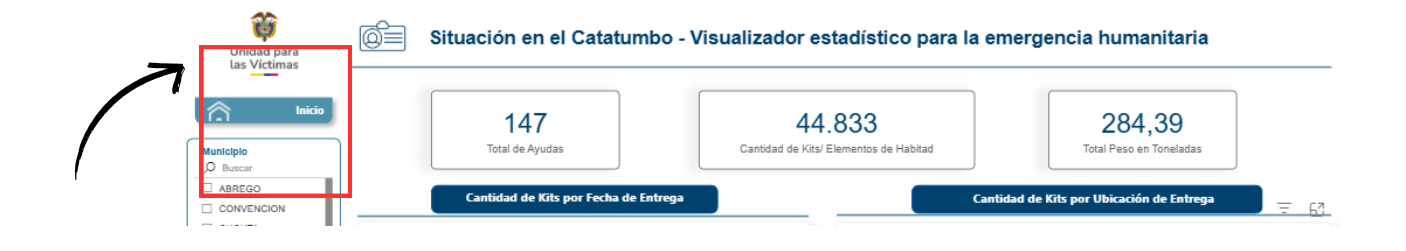

En la pestaña de **declaraciones DRGI** encontrarás la información de toma de declaraciones en línea por el Ministerio Público y datos relacionados.

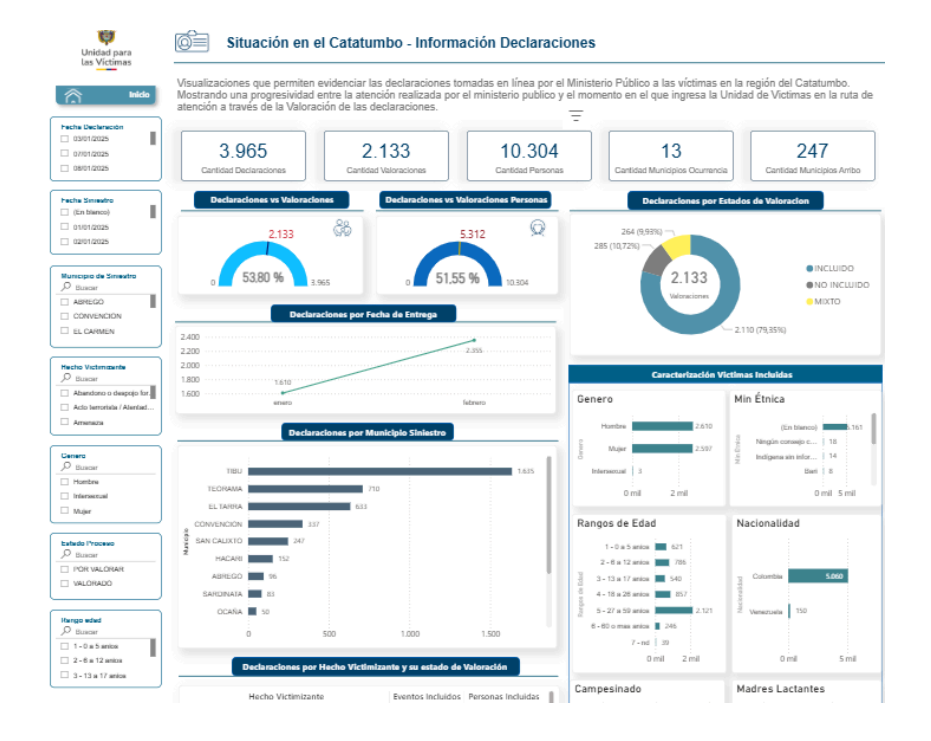

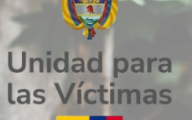

ABC

### VISUALIZADOR CATATUMBO

| Caracterización Vi                                                                                                    | ctimas Incluidas                                                                                  |
|----------------------------------------------------------------------------------------------------|---------------------------------------------------------------------------------------------------|
| Genero                                                                                                    | Min Étnica                                                                                        |
| Hombre 2.510<br>Mujer 2.597<br>Intersexual 3<br>0 mil 2 mil                                                                                                    | (En blanco) 161<br>Ningún consejo c 18<br>júlici Indigena sin Infar   14<br>Bari 8<br>0 mil 5 mil |
| Rangos de Edad                                                                                                    | Nacionalidad                                                                                      |
| 1 - 0 a 5 anios 6 621<br>2 - 6 a 12 anios 766<br>3 - 13 a 17 anios 540<br>4 - 18 a 28 anios 657<br>5 - 27 a 59 anios 267<br>6 - 60 o mas anios 246<br>7 - nd 39<br>0 mil 2 mil | Colombia 5.060<br>Venezuela 150<br>0 mil 5 mil                                                    |
| Campesinado                                                                                                    | Madres Lactantes                                                                                  |
| 9 51 3260<br>NO 1957<br>0 mil 2 mil 4 mil                                                                                                    | 81 No 2422<br>51 176<br>0 mil 2 mil                                                               |

También, encontrarás información de caracterización de víctimas por enfoque diferencial, hecho victimizante y municipio. Así como, filtros y datos que ayudan a optimizar el proceso de búsqueda.

| Declaraciones por Hecho Victimiza                                                       | nte y | su estado de ' | Valoración         |
|-----------------------------------------------------------------------------------------|-------|----------------|--------------------|
| Hecho Victimizante                                                                      | Ever  | ntos Incluidos | Personas Incluidas |
| Abandono o despojo forzado de tierras                                                   | 1     | 343            | 363                |
| Acto terrorista / Atentados / Combates /<br>Enfrentamientos / Hostigamientos            |       | 3              | 6                  |
| Amenaza                                                                                 |       | 544            | 1.102              |
| Delitos contra la libertad y la integridad sexual en<br>desarrollo del conflicto armado |       | 9              | g                  |
| Desaparicion Forzada                                                                    |       | 9              | 26                 |
| Desplazamiento Forzado                                                                  |       | 2.016          | 5.028              |
| Total                                                                                   |       | 2.110          | 5.209              |

En la pestaña de **Entidades externas** encontrarás una recopilación de noticias, datos y medidas tomadas por otras entidades.

| Unidad para<br>Las Víctimas | Situación en el Catatumbo - Infor                                                                                                    | mación Externa                                                                                                    |                                                                                                    |                                                                                                    |
|-----------------------------|----------------------------------------------------------------------------------------------------|----------------------------------------------------------------------------------------------------|----------------------------------------------------------------------------------------------------|----------------------------------------------------------------------------------------------------|
| Inicio                      | A continuación, se presenta la información sobre la crisis<br>oficiales del Estado colombiano. Los datos reflejan divers<br>actualizada de los eventos, actores involucrados y medida | humanitaria en el Catatumbo,<br>os aspectos de la situación er<br>as adoptadas en respuesta a                                                                  | obtenida mediante técnicas<br>n la región, proporcionando u<br>la crisis.                                               | de scraping a partir de fuentes<br>ına visión estructurada y                                                                    |
| D Buscar                    | Noticias referen                                                                                                    | tes a las ayudas de las Entidades l                                                                                                    | Externas                                                                                                    |                                                                                                    |
| Fiscalia                    | Cantidad de Noticias por Entidad                                                                                                    |                                                                                                    |                                                                                                    |                                                                                                    |
| ICBF MinInterior MinSalud   |                                                                                                    | Ejército Nacional<br>despliega vehículos<br>blindados ASV para<br>fortalecer la seguridad del<br>Catatumbo                                                     | Ejército Nacional<br>intensifica mensajes de<br>desmovilización y<br>sometimiento para Grupos<br>Armados ilenales en Fl | Golpeadas estructuras<br>dedicadas al comercio y<br>transporte de insumos<br>para el narcotráfico en la<br>renión del Catatumbo |
| fecha de consulta           | Mininterior                                                                                                    | Ejercito Nacional                                                                                                    | Catatumbo<br>Ejercito Nacional                                                                                          | Ejercito Nacional                                                                                                    |
| BORRAR FILTROS              | Fiscalia 1<br>18<br>Intellias<br>                                                                                                    |                                                                                                    |                                                                                                    |                                                                                                    |
|                             | Ejercito Nacional                                                                                                    | Operación Catatumbo<br>deja a un integrante de la<br>Estructura 33 neutralizado<br>y la incautación de<br>abundante material de<br>guerra<br>Ejercito Nacional | Siguen Ilegando ayudas<br>humanitarias al<br>Catatumbo<br>Ejercito Nacional                                             | Ublicado laboratorio para<br>elaborar pasta base de<br>construição del<br>Catatumbo<br>Ejercito Nacional                        |
|                             |                                                                                                    |                                                                                                    |                                                                                                    |                                                                                                    |

En esta pestaña también cuentas con filtros e información desagregada, que puede consultarse dando click en los ítems.

En la pestaña de **Censo RyR** encontrarás la información correspondiente a los censos realizados por retorno y reubicaciones en los municipios de Tibú y Ocaña.

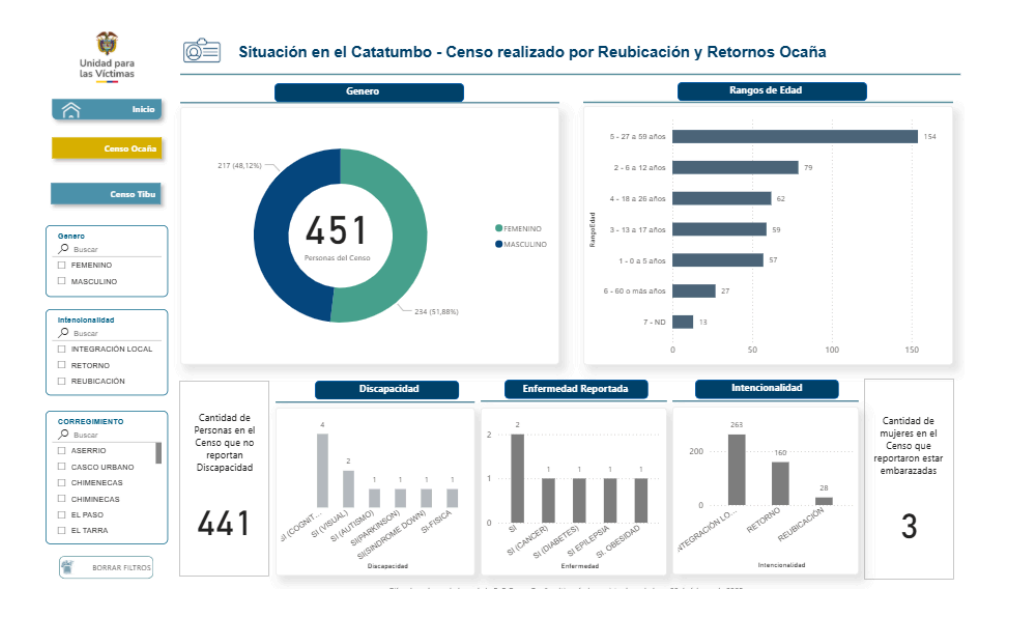

### Preguntas frecuentes

#### • ¿Qué son los filtros de búsqueda y para qué sirven?

Los filtros de búsqueda son herramientas que te ayudan a encontrar información más específica en el visualizador. En lugar de buscar de manera general, puedes aplicar filtros para reducir los resultados y/o visualizar aquellos que sean de tu interés.

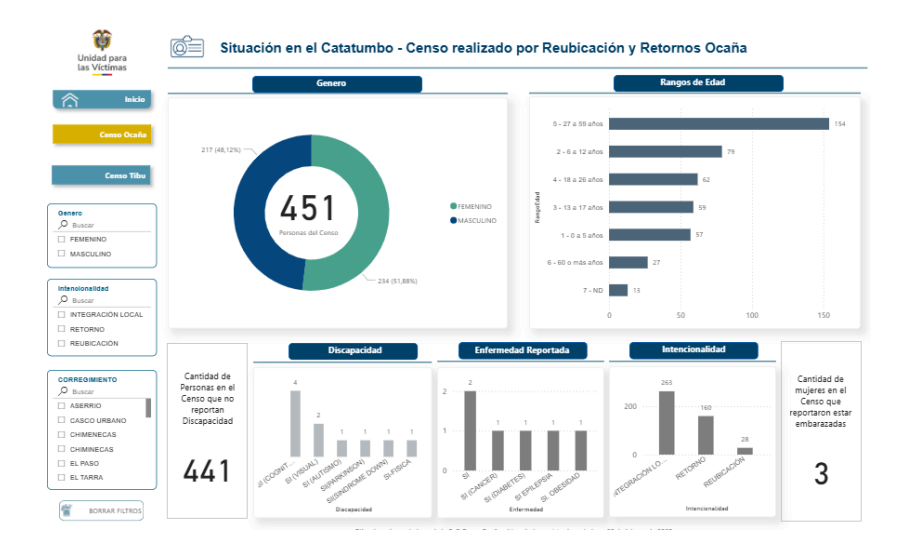

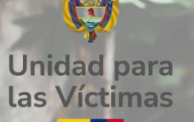

# VISUALIZADOR CATATUMBO

• ¿Cómo utilizar los filtros en el visualizador?

| Municipio                                                                                         |
|---------------------------------------------------------------------------------------------------|
| D Buscar                                                                                          |
| Abrego                                                                                            |
| Convención                                                                                        |
| Cúcuta                                                                                            |
|                                                                                                   |
|                                                                                                   |
|                                                                                                   |
| Hecho Victimizante                                                                                |
| Hecho Victimizante<br>O Buscar                                                                    |
| Hecho Victimizante<br>D Buscar<br>Abandono o despojo for.                                         |
| Hecho Victimizante<br>Buscar<br>Abandono o despojo for.<br>Acto terrorista / Atentad              |
| Hecho Victimizante<br>Buscar<br>Abandono o despojo for.<br>Acto terrorista / Atentad<br>Amenaza   |
| Hecho Victimizante<br>D Buscar<br>Abandono o despojo for.<br>Acto terrorista / Atentad<br>Amenaza |

Buscar
 Hombre
 Intersexual
 Mujer

Da click en la lupa deseas visualizar. O,

para buscar por texto la información que

Si deseas visualizar la información de varios municipios, puedes dar click en los recuadros y seleccionarlos.

Puedes combinar fechas, municipios, enfoque diferencial, hechos victimizantes, entre otros. También puedes hacer las combinaciones que desees.

• ¿Qué significa "ubicación de entrega" en la pestaña de ayuda humanitaria?

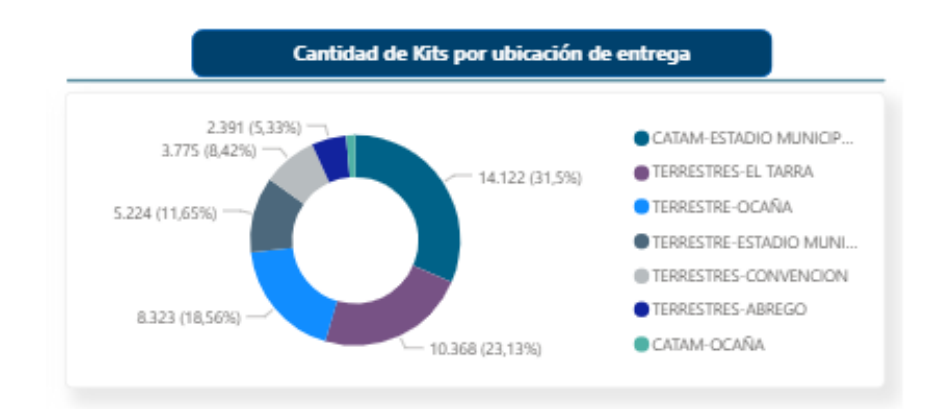

Hace referencia a los lugares de acopio y entrega de los kits de ayuda humanitaria.

• ¿Dónde puedo ver el total de declaraciones?

Situación en el Catatumbo - Información Declaraciones
Visualizaciones que permiten evidenciar las declaraciones tomadas en línea por el Ministerio Público a las víctimas en la región del Catatumbo.
Mostrando una progresividad entre la atención realizada por el ministerio público y el momento en el que ingresa la unidad para las víctimas en la ruta
de atención a través de la valoración de las declaraciones.

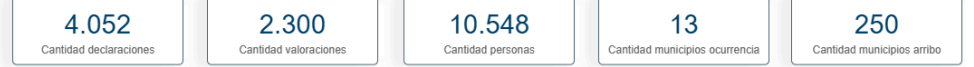

En la pestaña de "Declaraciones DRGI" en la parte superior, encontrarás la información compilada de declaraciones, personas, municipios de arribo, entre otros.

Si te interesa ver a profundidad la información por hechos victimizantes, enfoque diferencial, municipio, entre otros. Puedes navegar por la pestaña y hacer uso de los filtros.